# 在RV160和RV260路由器上配置SNMP

### 目標

本文的目的是展示如何在RV160和RV260路由器上配置簡單網路管理協定(SNMP)設定。

# 簡介

SNMP是Internet標準協定,用於收集和組織IP網路上受管裝置上的資料。它允許網路管理員 管理、監控、接收網路中發生的重要事件的通知,以及進行故障排除。

SNMP框架包含三個要素:SNMP管理器、SNMP代理和管理資訊庫(MIB)。SNMP管理器的 功能是控制和監控使用SNMP的網路主機的活動。SNMP代理位於裝置的軟體中,它幫助維護 資料以便管理系統。最後,MIB是網路管理資訊的虛擬儲存區域。這三種方法相結合,可監控 和管理網路中的裝置。

RV160/260裝置支援SNMP版本v1、v2c和v3。它們充當SNMP代理,用於回覆來自SNMP網 路管理系統的SNMP命令。支援的命令是標準SNMP命令get/next/set。裝置還生成陷阱消息 ,在發生警報情況時通知SNMP管理器。示例包括重新啟動、電源循環和WAN鏈路事件。

## 適用裝置

- RV160
- RV260

#### 軟體版本

• 1.0.00.13

### 設定SNMP

要配置路由器的SNMP,請執行以下步驟。

步驟1.登入到路由器的Web配置頁。

|                                                            | cisco                                                                                                    |                                                                       |
|------------------------------------------------------------|----------------------------------------------------------------------------------------------------|-----------------------------------------------------------------------|
|                                                            | Router                                                                                                    |                                                                       |
|                                                            | cisco                                                                                                    | 1                                                                     |
|                                                            | English                                                                                                    | 2                                                                     |
|                                                            | Login                                                                                                    | -<br>•                                                                |
| ©201<br>Cisco, the Cisco Logo, ar<br>of Cisco Systems, Inc | 8 Cisco Systems, Inc. All Rights F<br>id the Cisco Systems are register<br>. and/or its affiliates in the United<br>countries. | Reserved.<br>ed trademarks or trademark<br>I States and certain other |

附註:在本文中,我們將使用RV260W來配置SNMP。配置可能因所使用的型號而異。

#### 步驟2.導覽至System Configuration > SNMP。

| ٠ | System Configuration   |
|---|------------------------|
|   | Initial Router Setup 1 |
|   | System                 |
|   | Time                   |
|   | Log                    |
|   | Email                  |
|   | User Accounts          |
|   | User Groups            |
|   | IP Address Groups      |
| ſ | SNMP 2                 |

步驟3.選中SNMP Enable覈取方塊以啟用SNMP。

| SNMP         |   |
|--------------|---|
| SNMP Enable: | V |

步驟4.(可選)勾選**Allow user access from Internet**覈取方塊,允許授權使用者通過管理應用 程式(如Cisco FindIT Network Management)訪問網路外部。

| SNMP                             |  |
|----------------------------------|--|
| SNMP Enable:                     |  |
| Allow user access from Internet: |  |

步驟5.(可選)勾選Allow user access from VPN覈取方塊以允許從虛擬專用網路(VPN)進行 授權訪問。

| SNMP                             |  |
|----------------------------------|--|
| SNMP Enable:                     |  |
| Allow user access from Internet: |  |
| Allow user access from VPN:      |  |

步驟6.從Version下拉選單中,選擇要在網路上使用的SNMP版本。選項包括:

- v1 最不安全的選項。使用明文作為社群字串。
- v2c SNMPv2c提供的改進型錯誤處理支援包括區分不同錯誤型別的擴展錯誤代碼;所有 型別的錯誤都通過SNMPv1中的單個錯誤代碼報告。
- v3 SNMPv3通過網路驗證和加密資料包,提供對裝置的安全訪問。身份驗證演算法包括 消息摘要演算法(MD5)和安全雜湊演算法(SHA)。加密方法包括資料加密標準(DES)和高 級加密標準(AES)。

有關SNMPv3的詳細資訊,請按一下<u>此處</u>。

#### SNMP

| SNMP Enable:                     | <b>⊻</b> |
|----------------------------------|----------|
| Allow user access from Internet: |          |
| Allow user access from VPN:      |          |
| Version:                         | v2c ~    |

在本例中,v2c被選為Version。

步驟7.輸入以下欄位

- 系統名稱 輸入路由器的名稱,以便在網路管理應用程式中更容易識別。
- •系統聯絡人 輸入個人或管理員的姓名,以便在發生緊急情況時識別路由器。
- 系統位置 輸入路由器的位置。這樣管理員可以更輕鬆地查詢問題。
- Get Community 在 Get Community欄位中輸入SNMP社群名。它建立用於訪問和檢索 SNMP代理資訊的只讀社群。
- Set Community 在 Set Community字段中,輸入SNMP社群名稱。它建立讀寫社群,用 於訪問和修改SNMP代理的資訊。僅接受來自使用此社群名稱標識自己的裝置的請求。這 是使用者建立的名稱。預設值為private。

| System Name:     | RV260W   | 1 |
|------------------|----------|---|
| System Contact:  | Admin    | 2 |
| System Location: | San Jose | 3 |
| Get Community:   | cisco    | 4 |
| Set Community:   | private  | 5 |

#### 陷阱配置

使用Trap配置,您可以將路由器傳送的每個SNMP陷阱資料包的源地址設定為單個地址,而不 考慮傳出介面。

步驟8.要配置SNMP陷阱,請輸入以下資訊。

| IP                        |              | IP |  |
|---------------------------|--------------|----|--|
|                           |              |    |  |
| Trap Configuration        |              |    |  |
| Trap Community:           | Cisco        | 0  |  |
| Trap Receiver IP Address: | 192.168.1.40 | 2  |  |
| Trap Receiver Port:       | 162          | 3  |  |

**附註**:通常,SNMP使用使用者資料包通訊協定(UDP)作為傳輸通訊協定,而SNMP流量的預 設UDP連線埠為161(SNMP)和162(SNMP陷阱)。

步驟9.按一下Apply。

| SNMP Enable:<br>Allow user access from Intern | 8      |
|-----------------------------------------------|--------|
| Allow user access from Interr                 |        |
|                                               | net: D |
| Allow user access from VPN:                   | 0      |
| Version:                                      | vze ~  |
| System Name: RV260W                           |        |
| System Contact: Admin                         |        |
| System Location: San Jose                     | ð      |
| Get Community: Cisco                          |        |
| Set Community: private                        |        |

現在,您應該已經在RV160/RV260路由器上成功啟用和配置SNMP。